## Instructions for Setting Up Family Access in Skyward

Please complete the following steps after providing your personal email to the school.

### Step 1:

- 1. Open the inbox of the email address you provided to the school. (Be sure to check additional folders such as SPAM if necessary.)
- 2. Locate an email from do.not.reply@baisd.net.
- 3. Verify your name and note your username included in the email.
- Click the link provided in the email (indicated by the red arrow). If the webpage does not open, you may need to adjust your popup settings to proceed.

| ÷ |                                                                                                    |
|---|----------------------------------------------------------------------------------------------------|
|   | Family Access Account Information (Extensi) Interx                                                                          |
| * | do not-reply@balad.net<br>Den                                                                                               |
|   | District: Hillman Community Schools<br>District Web Ster http://www.hillmanschools.com<br>State: NI<br>District Code: 60020 |
|   | Hilman Community Schools, MI                                                                                                |
|   | ( fr. Reply ) (rf. Forward )                                                                                                |

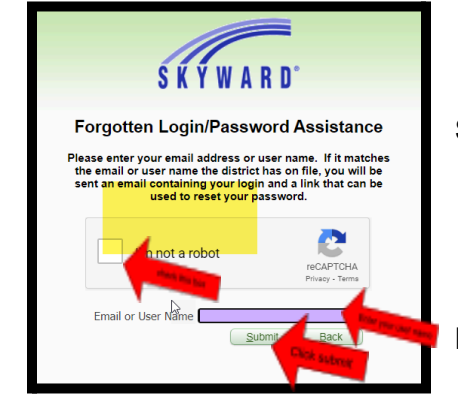

#### Step 2:

1. On the Skyward webpage, complete the following actions:

- Check the box to confirm that you are not a robot.
- Enter your email address or username.
- Click the "Submit" button.

2. This will prompt our system to send another email allowing you to create a password.

### Step 3:

- 1. Return to your email inbox.
- 2. Search for another email from do.not.reply@baisd.net.
- 3. Verify your name and username.
- 4. Click the link provided in this email (indicated by the red arrow).

| ÷ | 0 0 0 0 0 0 0 0 0 0 0 0 0 0 0 0 0 0 0                                                                                                    |
|---|----------------------------------------------------------------------------------------------------|
|   | Forgotten Login/Password Assistance (Exemp) Index                                                                                                    |
|   | do.not.reply@baisd.net ↓                                                                                                    |
|   | We received a request to reset the account associated with this email address. If you made this request, please follow the instructions below.                                                                                                    |
|   | If you did not request to have your account reset you can ignore this email.                                                                                                    |
|   | per second appendix.                                                                                                    |
|   | Login                                                                                                    |
|   | Click or naste the following link to reset your account:                                                                                                    |
|   | Https://skv16.baied.net/ingitine.to.fcder.yeu.to.fcder.yeu.to.fcd<br>fcder.yeu.to.fcder.yeu.to.fcder.yeu.to.fcder.yeu.to.fcder.yeu.to.fcder.yeu.to.fcder.yeu.to.fcder.yeu.to.fcder.yeu.to.fcder.yeu.to.fcder.yeu.to.fcder.yeu.to.fcder.yeu.to.fcder.yeu.to.fcder.yeu.to.fcder.yeu.to.fcder.yeu.to.fcder.yeu.to.f |
|   | IP Address Logged. 207.74.82.98                                                                                                    |
|   |                                                                                                    |
|   | District Market Community Schools                                                                                                    |
|   | District view one musc with the second second                                                                                                    |
|   | District Code: 60020                                                                                                    |
|   | Hillman Community Schools, MI                                                                                                    |
|   |                                                                                                    |

| Forgotten Login/Password Assistance                                                                         |                    |       |  |  |  |
|----------------------------------------------------------------------------------------------------|--------------------|-------|--|--|--|
| Name:<br>Login:<br>New Password:<br>Confirm New Password:                                                   | Your<br>Your login | name  |  |  |  |
| Number of Numeric Characters Required: 1   Minimum Password Length: 8   Number of Passwords Before Reuse: 3 |                    |       |  |  |  |
| Name Used As: EMERG<br>GUARD                                                                                | ENCY COI<br>IAN    | NTACT |  |  |  |

### Step 4:

1. Clicking the link will open a new webpage. (If the webpage does not appear, you may need to enable pop ups.)

2. Verify your name and username.

3. Enter your preferred password in the "New Password" field. The password must be a minimum of 8 characters and include at least one numeric digit.

- 4. Re-enter the same password in the "Confirm Password" field.
- 5. Click the "Submit" button.

### Step 5:

- 1. After clicking "Submit," you will be directed to a confirmation page.
- 2. Congratulations! You have successfully set up your Skyward account.
- 3. Before signing in, ensure you are on the Hillman Community Schools login page.
- 4. Confirm that the login area displays "Family/Student Access."
- 5. If everything is correct, enter your username and password to access the Skyward system.

# *If you encounter any issues during this process, please contact the school for assistance.*

| S K Y W A R D°                                                                                                    |
|----------------------------------------------------------------------------------------------------|
| Hillman Community Schools, And a series and the series of the series of |
| Login ID Enter your user name here<br>Password: Enter your password here<br>sign in<br>Forgot your Login/Password                                                                                                    |
| <br>Login Area: Family/Student Access 🗸                                                                                                    |